## MultiWriter 5150/5140(PR-L5150/L5140) IP アドレスの設定方法

※プリンタと PC を有線 Lan (L5150/L5140)又は無線 Lan (L5150)で接続する場合、
 プリンタに IP アドレス等の設定が必要となります。その設定方法になります。
 ※『ムセン Lan』の表示は PR-L5150 のみになります

① プリンタ本体の操作パネルの**〈OK 〉ボタン**を押します。

【プ

| リンタの操作パネル】 |          |       |       |
|------------|----------|-------|-------|
| L5150      | <br>₽ Go | L5140 | Go Go |

 ② 下図のように表示されましたら【ネットワーク】と表示されるまで〈▼〉、〈▲〉ボタンを押して スクロールしてください。

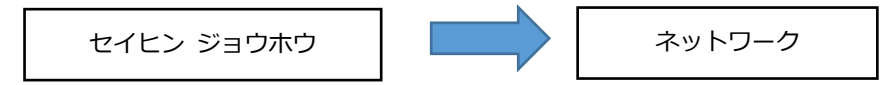

③ 【ネットワーク】と表示されましたら、〈OK 〉ボタンを押して【ユウセン Lan】又は【ムセン Lan】
 と表示されるまで〈▼〉、〈▲〉ボタンを押してスクロールしてください。

例: 有線 Lan 接続の場合(無線 Lan の場合はユウセンの表記をムセンに置き換えてください)

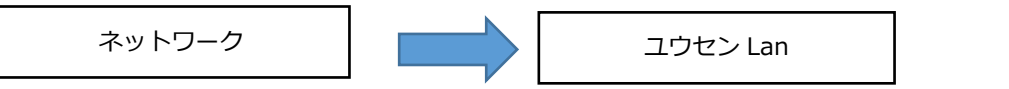

 ④ 【ユウセン Lan】と表示されましたら、〈OK 〉ボタンを押して【TCP/IP セッテイ】と表示される まで〈▼〉、〈▲〉ボタンを押してスクロールしてください。

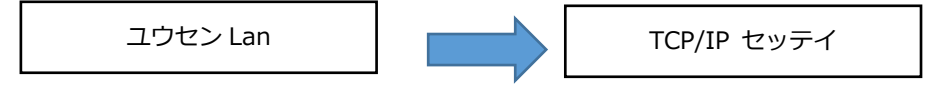

⑤【TCP/IP セッテイ】と表示されましたら、〈OK 〉ボタンを押してください。

【IP シュトク ホウホウ】の表示に変わりましたら〈OK 〉ボタンを押してください。

IP シュトク ホウホウ

⑥ 【Auto】と表示されますので【Static】と表示されるまで〈▼〉、〈▲〉ボタンを押して
 スクロールしてください。

【Static】の表示に変わりましたら〈OK 〉ボタンを押してください。

| Auto | Static |
|------|--------|
|------|--------|

 ⑦ 【ウケツケ マシタ】と表示されましたら【IP アドレス】と表示されるまで〈▼〉、〈▲〉ボタンを 押してスクロールしてください。 〈OK 〉ボタンを押しますと IP アドレスの入力の画面に変わりますので入力します

192.168.100.20

※例: IPアドレス 192.168.100.20

※入力方法

〈▼〉、〈▲〉ボタンを繰り返し押す、または押し続けると、【012345679】の文字が表示されます。
 選択したい文字が表示されたら〈OK 〉 を押し、次の文字を入力します。
 入力した文字を消すときは、〈Back 〉を押します。

 ⑧ 【ウケツケマシタ】と表示されましたら【サブネットマスク】と表示されるまで〈▼〉、〈▲〉ボタンを 押してスクロールしてください。

 ⑨〈OK 〉ボタンを押しますとサブネットマスクの入力の画面に変わりますので入力します

 255.255.255.000
 ※例:サブネットマスク 255.255.255.000

※必要に応じてゲートウエイアドレスを設定します。(ゲートウエイ 192.168.100.1)

⑩ 〈Back 〉ボタンを押して【セイヒン ジョウホウ】まで戻ります。

 ① 〈OK 〉ボタンを押して、【ネットワーク セッテイインサツ】と表示されるまで〈▼〉、〈▲〉ボタンを 押してスクロールしてください。

 ② 〈OK 〉ボタンを押して印刷された『NetWork Configuration』の『IP Settings』の項目で設定した 値が正しく反映されているか確認してください。

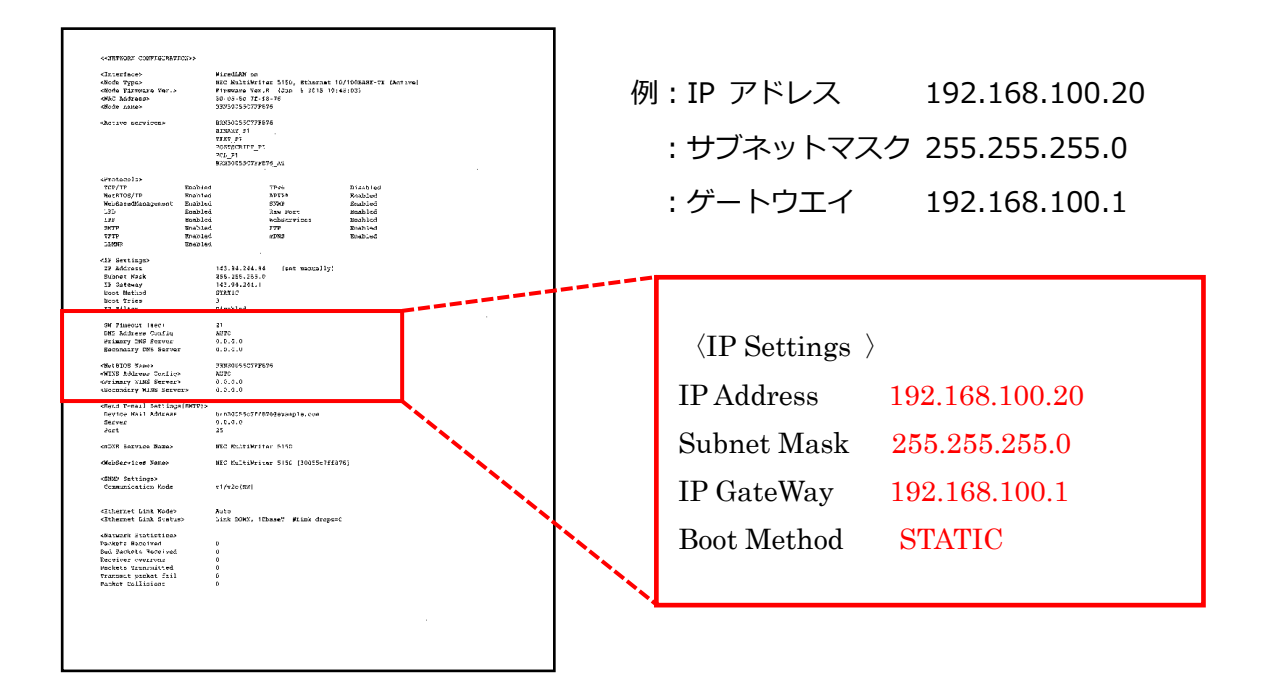